## Logomotion 8 Pracovný list

Otvor si Word a nakresli si šípku s rozmermi: výška 0,5 cm a šírka 2 cm. Obrysy urob zelené a výplň žltú.

Otvor si Logomotion. Zapni si priesvitky 🚇. Vkopíruj sem šípku z Wordu a Word zatvor bez ukladania.

Príkazom Animácia – Vytvoriť animáciu si otvoríš okno na nastavenie počítačovej animácie. Uprav údaje v okne nasledovne:

| Vytvorenie animácie                                    |                         |                                                        |
|--------------------------------------------------------|-------------------------|--------------------------------------------------------|
| Počet: 12  Zmeniť: Šírka: 100%  Výška: 100%  Proporčne | Otočiť:<br>Uhol: 0.0* ✔ | _ Vyhladzovanie<br>Preklopiť:<br>Vodorovne<br>☑ Zvisle |
| OK Zrušiť                                              |                         |                                                        |

Potvrď OK. V obsahu sa ti objaví 12 nových fáz – spolu 13. Klikni si do prvej fázy a spust si ukážku: Zobrazenie – Ukážka. Rýchlosť animácie uprav v hornej časti na 50%. Zastav ukážku a pod prvou fázou zmeň číslo na 750. Spusti si znova ukážku.

Po zastavení ukážky ulož na pracovnú plochu pod názvom sipka\_TvojePriezvisko.gif